7福薬業発第38号

令和7年4月28日

各地区薬剤師会会長 殿

公益社団法人福岡県薬剤師会

常務理事 竹野 将行

### 顔認証付きカードリーダーの目視確認モードの改善について

平素より本会会務に格別のご高配を賜り厚く御礼申し上げます。

標記について日本薬剤師会より別添のとおり連絡がありましたのでお知らせい たします。

令和7年4月6日より、顔認証付きカードリーダーの「目視確認モード」が改善されました。これにより、顔認証や暗証番号による本人確認ができない場合でも、職員がカードリーダーの画面を操作することで、資格確認端末を使わずに目視確認モードの利用が可能となります。なお、利用には事前に「目視確認用パスコード」の発行が必要です。目視確認用パスコードの発行方法と目視確認モードの使用方法については、別添の資料をご参照ください。

ご多忙とは存じますが、貴会会員へのご周知方よろしくお願い申し上げます。

日薬業発第32号

## 令和7年4月24日

## 都道府県薬剤師会担当役員殿

### 日本薬剤師会

## 副会長 森 昌平

顔認証付きカードリーダーの目視確認モードの改善について(周知)

平素より、本会会務に格別のご高配を賜り厚く御礼申し上げます。

標記について、厚生労働省保険局医療介護連携政策課から、別添のとおり連絡が ありましたのでお知らせいたします。

令和7年4月6日より、顔認証付きカードリーダーの目視確認モードの改善を行い、「顔認証」や「暗証番号」での本人確認ができない場合に、職員が顔認証付きカードリーダーの画面を操作することで、資格確認端末を操作することなく目視確認モードの利用が可能となるとのことです。

つきましては、貴会会員へご周知くださいますようお願い申し上げます。

### 事 務 連 絡

## 令和7年4月17日

公益社団法人 日本医師会

- 公益社団法人 日本歯科医師会
- 公益社団法人 日本薬剤師会
- 一般社団法人 日本病院会
- 公益社団法人 全日本病院協会
- 一般社団法人 日本医療法人協会
- 公益社団法人 日本精神科病院協会

厚生労働省保険局医療介護連携政策課

顔認証付きカードリーダーの目視確認モードの改善について(周知)

日頃より、医療保険行政の推進にご協力いただきありがとうございます。

令和7年4月6日より、顔認証付きカードリーダーの目視確認モードの改善を 行いました。

これ以降、顔認証付きカードリーダーで何らかの事情で「顔認証」や「暗証番 号」での本人確認ができない場合、職員が顔認証付きカードリーダーの画面を操 作することで、資格確認端末を操作することなく目視確認モードのご利用が可能 となります。

目視確認モードをご利用いただくためには、事前に目視確認用パスコードを発 行する必要があります。目視確認用パスコードの発行方法と目視確認モードの使 用方法については、別添の資料をご参照ください。

今般の目視確認モードの改善について、貴団体におかれましても、関係者に対 し周知いただきますようお願い申し上げます。

別添資料 目視確認用パスコードの発行方法等について

以上

## 目視確認用パスコードを発行する

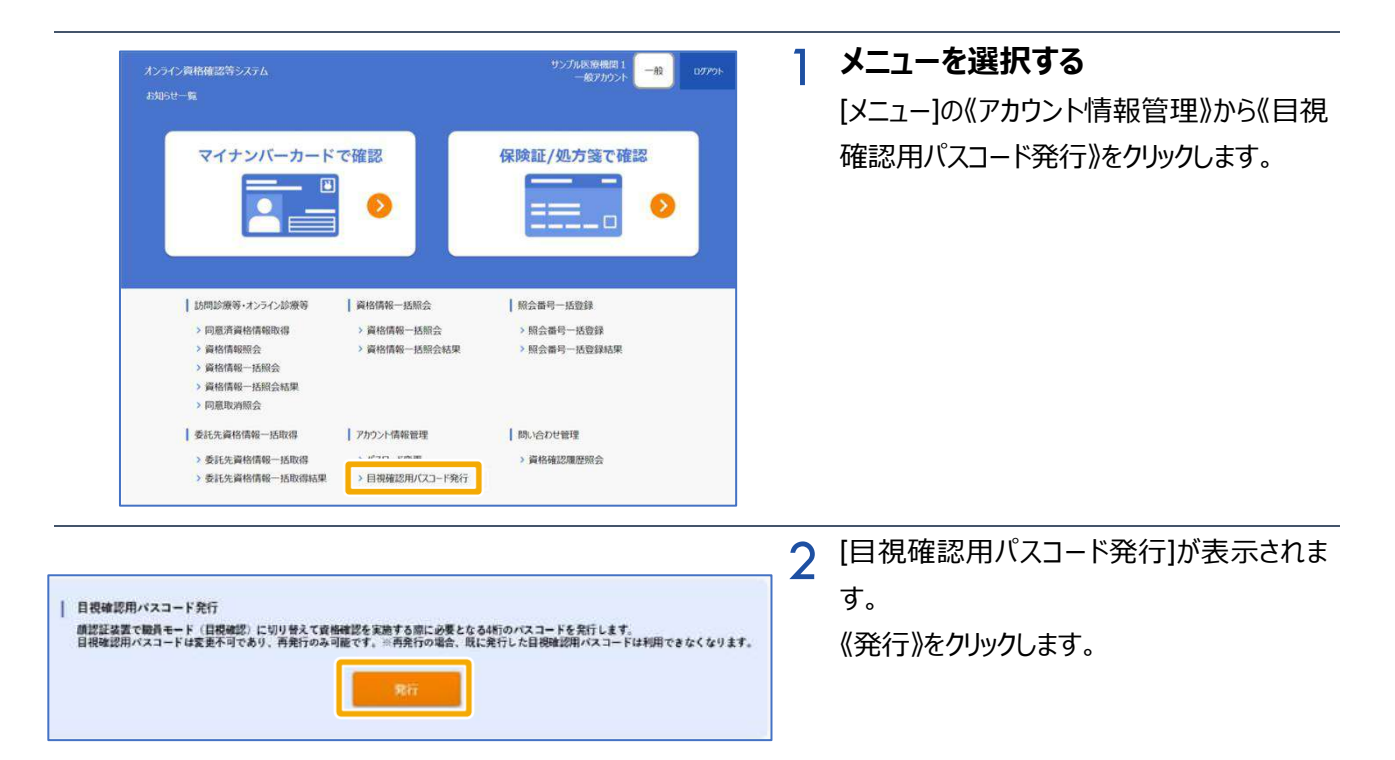

|                                             | 3 [目視確認用パスコード発行]の確認メッセー |
|---------------------------------------------|-------------------------|
| 目視確認用バスコード発行                                | ジが表示されます。               |
| 目視確認用バスコードを発行します。よろしいですか?<br>ユーザID:USER0001 | 《OK》をクリックします。           |
| OK キャンセル                                    |                         |
|                                             |                         |

| 目視確認用パスコードを発行しました<br>目視確認用パスコードは、一度閉じる<br>紛失・盗難にご注意ください。<br>ユーザID :USER0001<br>パスコード :7514 | :。このポップアップに表示されている<br>と再表示できません。 大切に保管し、 |
|--------------------------------------------------------------------------------------------|------------------------------------------|
|                                                                                            | ок                                       |

4 [目視確認用パスコード発行]の完了メッセー ジが表示されます。

4桁のパスコードを確認後、《OK》をクリック します。

 注意 目視確認用パスコードの発行は、オ ンライン資格確認システムで登録したユーザアカウ ント毎に発行されます。なお、発行済パスコードの 照会機能はありません。紛失した場合は再発行が 必要です。

また、目視確認用パスコードの有効期限はありま せん。

# 目視確認用パスコードを用いて目視確認モードを利用する

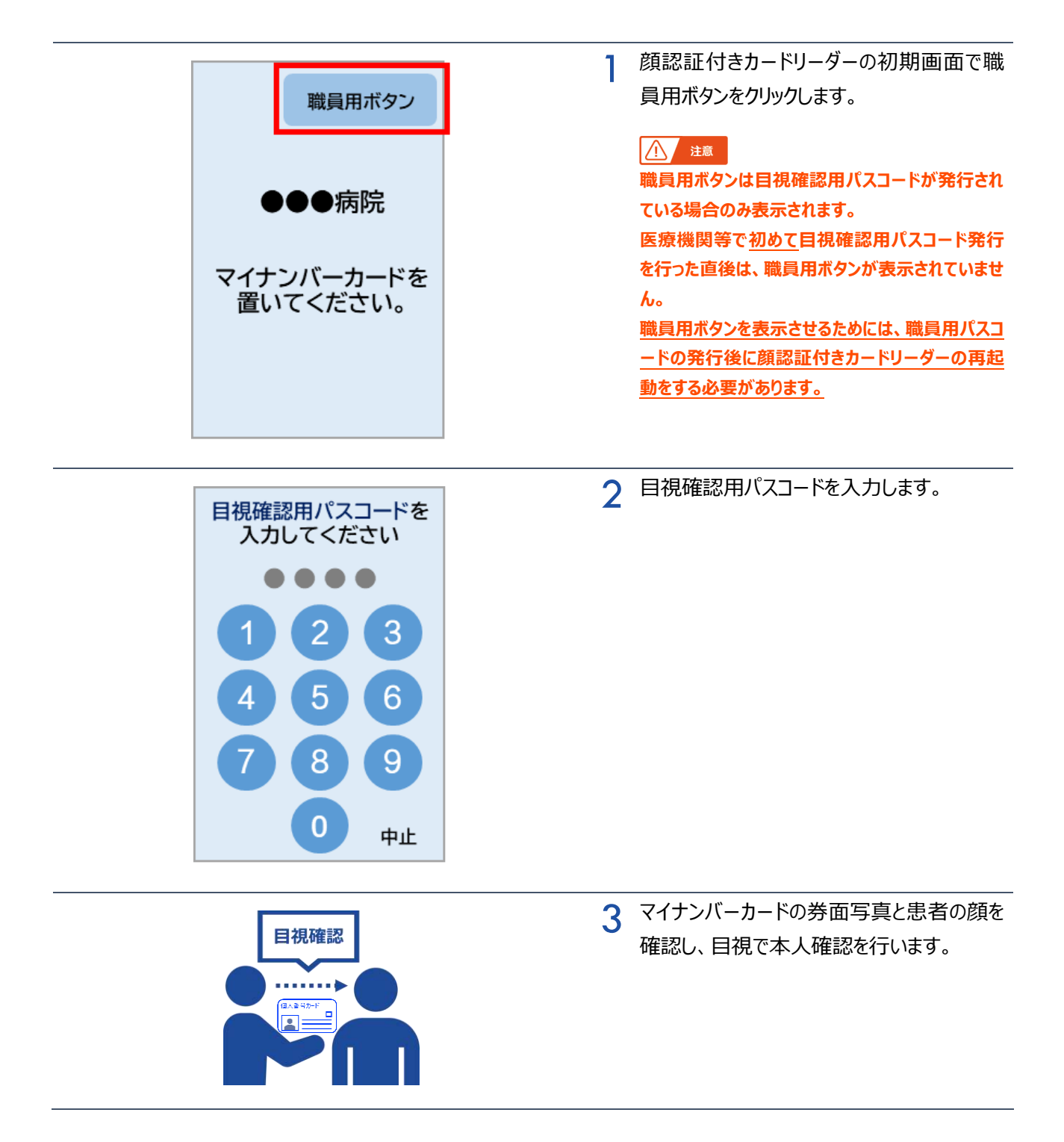

|   | 資格確認を開始します。<br>目視で本人確認を行い<br>マイナンバーカードを<br>置いてください。<br>中止 |   | <b>マイナンバーカードをセットする</b><br>患者に顔認証付きカードリーダーに置いても<br>らいます。<br>4以降は、通常どおりの同意画面に遷移しま<br>す |
|---|-----------------------------------------------------------|---|--------------------------------------------------------------------------------------|
| l |                                                           |   |                                                                                      |
|   | シカク イチロウ様<br>確認が完了しました。                                   | 5 | 処理完了メッセージが表示されます。                                                                    |